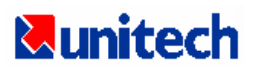

# HT630 ユーザマニュアル

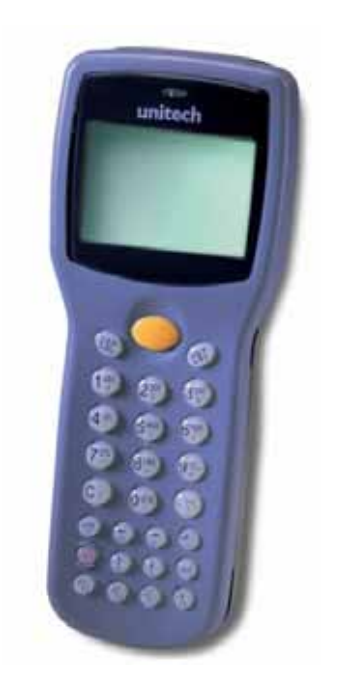

# ユニテック・ジャパン(株)

日本語版 平成 17 年 5 月

## ご注意

HT630 は Li-ion(リチウムイオン) バッテリパックを使用しています。長期間にわたって使用されずに保管された場合、バッテリの電圧が低下している状態になることがあります。必要な場合にはバッテリを充電して下さい。バッテリの充電方法については、12ページをご覧下さい。

# 目 次

| 第1章 はじめに                   |
|----------------------------|
| 1.1 概要                     |
| 1.2 サポート4                  |
| 1.3 アプリケーションが組み込まれた HT6304 |
| 1.4 技術的な仕様5                |
| 物理的な仕様5                    |
| 性能5                        |
| 1.5 クイックスタート               |
| HT630 各部の図                 |
| メインバッテリのインストール             |
| 充電7                        |
| クレードル                      |
| 電源オン                       |
| ホスト PC との通信                |
| 1.6 インターフェースポート9           |
| 1.7 キーボードの使用方法9            |
| 数字モード9                     |
| コマンドモード                    |
| 英字モード10                    |
| 1.8 スキャナのトリガ10             |
| 1.9 アプリケーション開発環境10         |
| JobGen Plus                |
| 第2章電源11                    |
| 2.1 電源                     |
| メイン電源11                    |
| バックアップ電源                   |
| 2.2 電圧低下表示11               |
| メインバッテリ11                  |
| バックアップバッテリ                 |
| 2.3 バッテリの交換12              |
| メインバッテリ12                  |
| 2.4 バッテリパックの充電12           |
| 充電について12                   |
|                            |

| バッテリ過充電の影響                          |    |
|-------------------------------------|----|
| 2.5 保管と安全についてのご注意                   | 13 |
| 第3章操作                               |    |
| 3.1 レディモード                          | 14 |
| 3.2 ユーザモードとシステムコマンド                 | 15 |
| 3.3 SET コマンドでターミナルを設定する             | 17 |
| 3.3.1. DATE & TIME                  |    |
| 3.3.2. SCANNER                      |    |
| 3.3.3. DISPLAY: 電源投入時のロゴ表示を有効/無効にする |    |
| 3.3.4 KEYPAD: ユーザが大文字/小文字の使用を可能にする  |    |
| 3.3.5 EXIT: SET (設定) を終了            |    |
| 3.4 ESC コマンドによるアップロード/ダウンロード        |    |
| 第4章 アプリケーション: FORMCACHING           |    |
| 4.1 FormCaching の仕様                 | 19 |
| 4.2 FormCachingの作成方法                | 20 |
| 4.3 FORMCACHING を実行する方法             | 20 |
| 4.4 FormCachingの標準設定値               | 21 |

## 第1章 はじめに

#### 1.1 概要

ユニテック社の製品をお選びいただきましてまことにありがとうございます。HT630 ハンデ ィターミナルは市販されているハンディターミナルの中でも最も多目的に使えるものの一つ です。これは DOS 互換で、C 言語で開発されたほとんどのプログラムを実行することができ ます。HT630 はあらかじめ組み込まれた機能が多数あり、そして自身でプログラムすること ができます。さらに、皆様の業務に関連した多くのアプリケーションを開発することのでき る Windows アプリケーションを用意しています。HT630 は軽量で、重さは 230 グラム、大型 の液晶ディスプレイ(128 ピクセル × 64 ピクセル、12 × 4 文字、16x8 文字または漢字 8x4 文 字を表示)を備え、頑丈でそして防水です。また、1.2 メートル高から多方向への落下に耐え ます。これらの特性を持つ HT630 は皆様の要求を満たすと思います。ご購入されたモデルに より、四種類のメモリ容量(RAM)があり、それぞれ 0.5MB、2.5MB、4.5MB そして 8.5MB です。 HT630 には 3 種類の通信/充電クレードルがオプションで用意されております。これらは RS232、電話回線に接続するモデム用クレードル、Ethernet 接続クレードルです。HT630 のユ ニバーサル電源アダプタを使うことによって、クレードルは HT630 の充電と通信の要求を満 たすことができます。

#### 1.2 サポート

ユニテック社は皆様がご満足いただけることを最も高い優先度においています。もしユニテック製品について問題がありましたら遠慮なく、ユニテック・ジャパン(株) http://www.unitech-japan または電子メール sales@unitech-japan.co.jp を通してお知ら せ下さい。

#### 1.3 アプリケーションが組み込まれた HT630

本マニュアルをお受け取りになったときに、システムインテグレータやシステムデベロッパ ーによって特別なアプリケーションが実装されている場合があります。この場合、本マニュ アルで説明している操作手順が適用されない場合があります。その場合は、ご購入された会 社までお問い合わせ下さい。

## 1.4 技術的な仕様

#### 物理的な仕様

| 寸法:        | 165mm x 60mm x 35mm                                |
|------------|----------------------------------------------------|
| 重量:        | 230g                                               |
| 落下:        | 1.2 メートル高からコンクリート床に複数の自由落下                         |
| ディスプレイ:    | 128 x 64 ピクセル、16 x 8文字または 12 x 4文字、8 x 4文字<br>(漢字) |
| メインバッテリ:   | 3.7V / 900mAH リチウムイオンバッテリ、充電可能                     |
| バックアップバッテリ | 3.6V/120mAH リチウムイオン、充電可能                           |
| 環境対応:      | IP54                                               |
| 動作温度:      | -5 から 50                                           |
| 保存温度:      | -20 から 70                                          |
| 湿度:        | 5%から 95% RH; 結露ないこと                                |
| 静電気(ESD):  | 4KV; コンタクト放電                                       |
|            | 8KV; エアー放電                                         |
| バックライト:    | あり                                                 |
| キーパッド:     | 26 英数キー + 1 スキャントリガキー(自己発光)                        |

## 性能

| CPU            | 16 ビット, X86 互換                                                                                                   |
|----------------|----------------------------------------------------------------------------------------------------|
| OS             | DOS 互換                                                                                                    |
| メモリ            | 512KB/ 2.5MB/ 4.5MB/ 8.5MB                                                                                       |
| Flash ROM      | 256KB                                                                                                    |
| アプリケーション<br>開発 | C 言語、Turbo C、Visual C、JobGen plus (Windows ベースのア<br>プリケーションジェネレータ)、FormCaching(フォームキャッシ<br>ング、内蔵のアプリケーションジェネレータ) |
| 通信             | RS232 シリアル通信,モデム,Ethernet                                                                                        |
| 動作時間           | 12 時間以上、5 秒に 1 回スキャン                                                                                             |
| バーコード<br>シンボル  | UPC/EAN/JAN、Code39、Interleave 2 of 5、Codabar(NW7)、<br>MSI、Code128、Code93、Code32、China Postal Code                |
| ブザー            | あり、70dB 以上                                                                                                    |
| LED            | 二色、緑:正常読み取り、赤:読み取り中                                                                                              |

## 1.5 クイックスタート

本セクションは、速やかにHT630 に慣れていただくことを目的として書かれています。機能 についての詳しい説明が必要な場合は後ろの章をご覧下さい。

HT630 各部の図

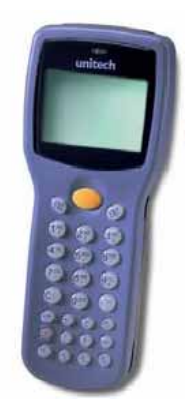

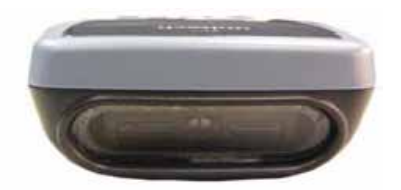

図 1-2 HT630 上部

図 1-1 HT630 正面

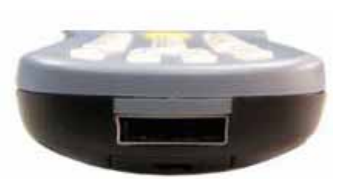

図 1-3 HT630 底部

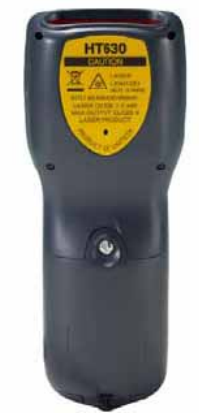

図 1-5 HT630 背面

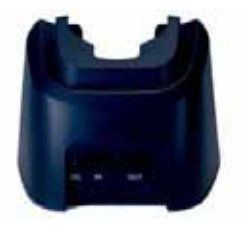

図 1-7 モデム、Ethernet クレードル背面

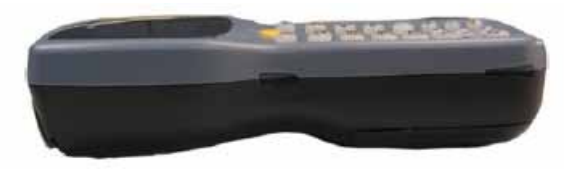

図 1-4 HT630 側面

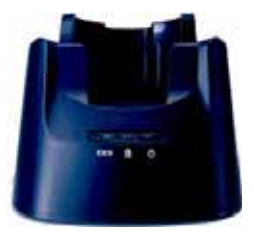

図 1-6 HT630 充電/通信クレードル、 RS232、モデム、Ethernet の3種類あり

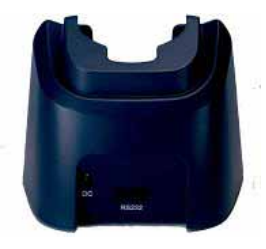

図 1-8 RS232 クレードル背面

#### メインバッテリのインストール

- 1. バッテリカバーのネジを左に回してバッテリカバーを外します。
- 2. バッテリをバッテリケースのネジの方向(二つのピンがある)にスライドするように挿入 します。
- 3. バッテリカバーを元に戻して、バッテリカバーをねじで留めます。

#### 充電

HT630 を使用する前に、メインバッテリをインストールして充電しなければなりません。 HT630 は 3.7V 900mAH のリチウムイオンバッテリを実装しています。初めて使用するときは メインバッテリを 12 時間充電する必要があります。

メインバッテリとバックアップバッテリを充電するには二つの方法があります。

- 1. HT630 をクレードルに載せ、クレードルの後ろに電源アダプタのジャックを差し込み、電 源アダプタの AC プラグをコンセントに差し込みます。充電中は、電源アイコンの上の LED が赤に点灯し、充電が終わると LED は緑になります。
- 2. 充電ケーブルを使用します。電源アダプタの DC プラグを充電ケーブルの DC ジャックに 差し込みます。充電ケーブルを HT630 に接続します。電源アダプタをコンセントに接続 します。充電ケーブルの LED が緑に点灯すると充電は完了します。

#### バックアップバッテリの充電に関する注意

バックアップバッテリを充電する場合は、以下のステップで行って下さい。

1. コインまたは適当な工具を使用してバッテリカバーを開けます。メインバッテリを入れ る前にバックアップバッテリのスイッチをオンにして下さい。

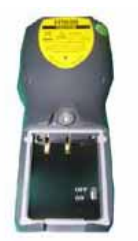

2. バックアップバッテリのスイッチをオンにしたら、メインバッテリを入れてバッテリの 充電を開始します。

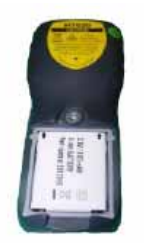

クレードル

メインバッテリは HT630 の充電/通信クレードルまたは、クイック充電/通信ケーブルを通し て充電します。

#### クレードル LED のアイコン

**しい** このアイコンは通信を表します。HT630 がホストコンピュータ間でデータを転送しているとき、この LED は点滅し、データが転送していることを示します。

**し** このアイコンは HT630 の充電を表します。クレードルがメインバッテリを充電してい る場合、LED は赤になります。充電が終わったら LED は緑になります。

COLED はクレードル自身の電源ステータスを示します。点灯時はクレードルに電源が供給されていることを示しています。

#### 電源オン

HT630 を完全に充電した後で、充電 LED は緑に変わります。これで HT630 の電源を入れることができます。HT630 の電源を入れるには、キーパッドの電源キー(・)を押して下さい。

#### ホスト PC との通信

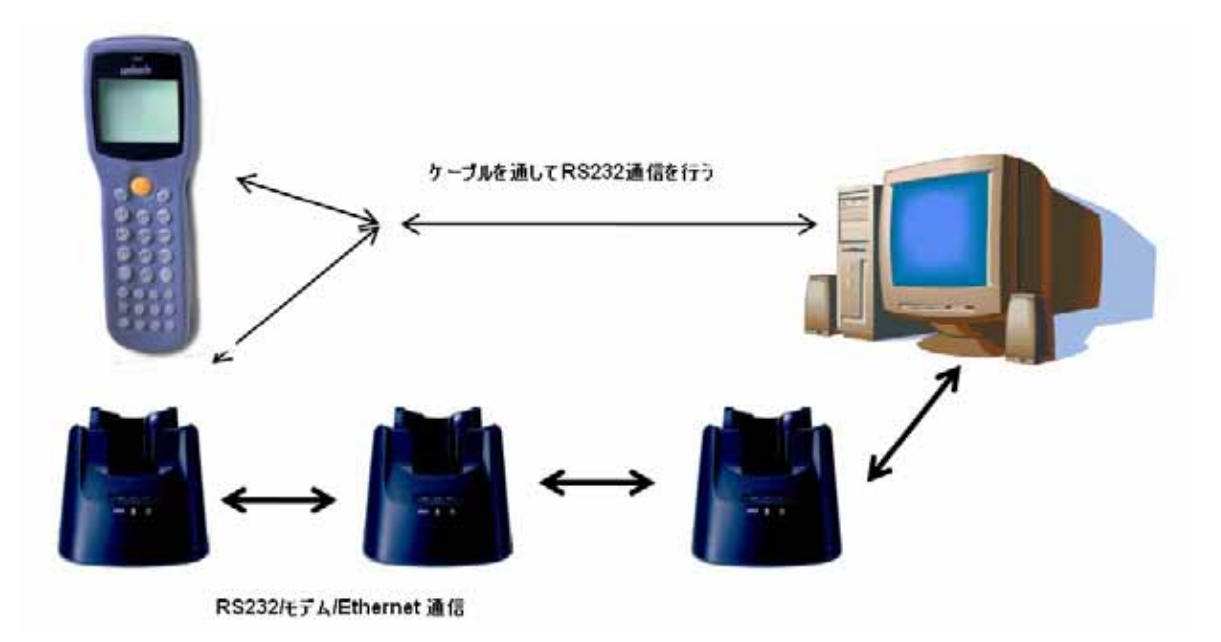

#### 1.6 インターフェースポート

HT630 はユニットの底部にある RS232 通信ポートを通して通信します。PC の RS232 ジャック と通信ケーブルで接続またはクレードル経由で接続することができます。

#### 1.7 キーボードの使用方法

HT630 のキーパッドは、27 のラバーキーがあります。キーボードは三つのモード、数字モード、コマンドモード、そして英字モードがあります。 ○以外のすべてのキーは、押したときに音がでます。上4列のキーは数字の入力がし易いように大きくなっています。

- [○] HT630の電源がオフのとき、 キーを押すと電源が入ります。その一方、 電源がオンの場合、電源を切るには ○ キーを1秒間押し続ける必要があ ります。
- [CMD] [CMD]キーと他のキー(キーパッドの後の方にある)を押すと、コマンド機能の出力をキーボードにセットします。
- [ESC] コマンドまたはサスペンドモードのとき、前のメニューに戻るために[ESC] キーを押します。

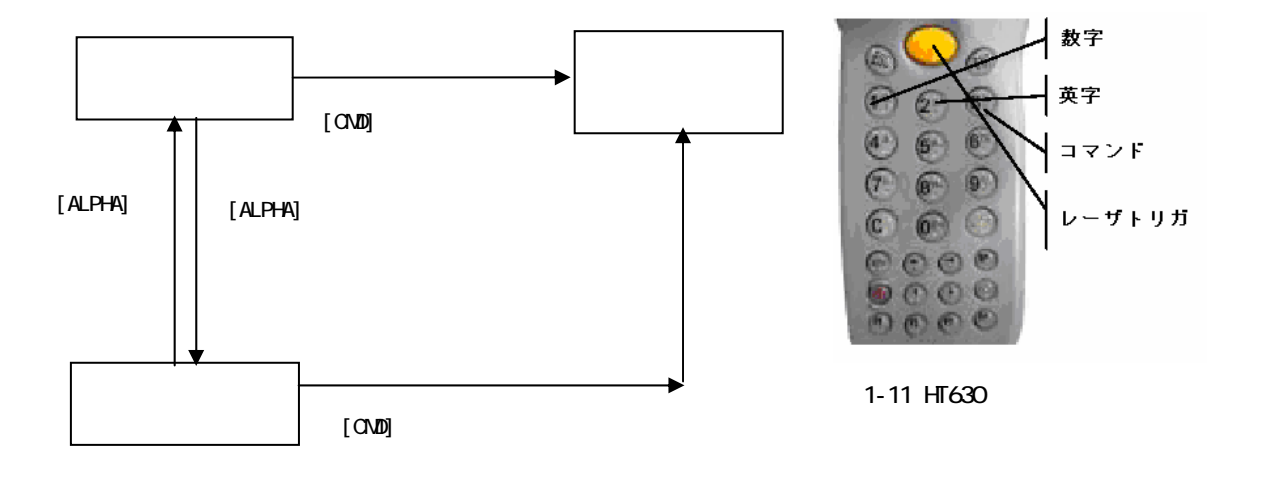

#### 数字モード

HT630のキーボードは、電源オン時は数字モードになっています。数字モードでは、カーソルはブロック記号で、キーボードは数字データの入力とF1-F4の4つのファンクションキーを主に使用します。

#### コマンドモード

コマンドモードにキーボードをセットするには[CMD]キーを押します。コマンドモードでは、 カーソルの形は同じですが、キーボードは特殊文字の入力、ホットキー機能、そして F5-F8 のファンクションキーを主に使用します。

#### 英字モード

キーボードの数字モードと英字モードを切り換えるのに[ALPHA]キーを使用します。英字モードでは、カーソルは下線で、キーボードは大文字の入力ができます。英字モードでは、各数字キーは三つの文字を持っています。最初の文字は1回、二番目の文字は2回、そして三番目の文字は3回キーを押す必要があります。文字は最初の文字に戻ります。

例:

最初に英字モードにするために[ALPHA]を押します。カーソルはブロックから下線に変わりま す。

- A を入力するにはキー A を一回押します。
- B を入力するには、同じキーを二回押します。
- C を入力するには、同じキーを三回押します。

#### 1.8 スキャナのトリガ

HT630 はデータ入力に内蔵のレーザスキャナを使用することができます。内蔵のデコーダは ほとんどのバーコードラベルを読み取ります。

ユーザはレーザウインドウをきれいに保ち、バーコード入力信号の歪みによる読み取り率の 低下が起こらないようにしてください。

#### 1.9 アプリケーション開発環境

HT630のシステムは、バーコードデコード、キーパッド入力、ディスプレイ出力、シリアル 入出力通信、リアルタイムクロックのアクセス、そして電源管理コントロールを含むアプリ ケーション開発についての DOS 関数とデバイスドライバを持っています。

HT630 は高レベルの Windows ベース JobGen Plus プログラム生成ソフトウェアによってプロ グラムすることができます。また、Microsoft C、Borland C、そして Turbo C 等の C コンパ イラを使用してプログラムすることができます。JobGen Plus またはコンパイラによって生 成された実行形式のプログラムは、HT630 にダウンロードして実行することができます。

#### JobGen Plus

JobGen Plus は、Windows ベースのプログラムジェネレータで、容易で強力なアプリケーション開発環境を提供いたします。JobGen Plus の使用を通してユーザは、単にデータ収集のプロセスを書くことによってデータ収集ターミナルのアプリケーションプログラムを設計することができます。したがって、プログラミングの知識は必要ありません。

より詳細な情報については、HT630 プログラミングマニュアル、JobGen Pro ユーザマニュア ルをご覧下さい。

## 第2章 電源

#### 2.1 電源

#### メイン電源

HT630 は充電可能な 3.7V 900mAH リチウムイオンバッテリパックで動作します。メインバッ テリは日常業務の 12 時間に十分なはずです。しかし、実際の使い方によっては動作時間が短 くなる可能性があります。

#### バックアップ電源

充電可能なリチウムイオンバッテリがRTC (リアルタイムクロック) と RAM メモリのデータ が失われることがないようにするためのバックアップ電源として使用されています。

通常では、HT630 はスタンバイ状態で RTC と RAM をバックアップするためにメイン電源から 電源を得ています。メイン電源が外された場合、あるいは電圧レベルが低下した場合、RAM と RTC を適正にバックアップするために、HT630 の電源回路は自動的にバックアップのため にリチウムイオンバッテリに切り換えます。十分なバックアップを行うためにはメインのバ ッテリは常に HT630 の中に収容されておくことをお勧めいたします。この場合、約半年間は データを保持しるための電源を供給します。

バックアップバッテリを使いきった場合、HT630のすべてのデータは消えてしまいます。

#### 2.2 電圧低下表示

#### メインバッテリ

メイン電源がバッテリ電圧低下の状態になった場合、右のような警告メ ッセージが HT630 の電源を入れたときに LCD に表示されるか、あるい は、**バッテリ電圧低下のアイコン記号**が LCD の横に現れます。

! WARNING ! MAIN BATTERY VOLTAGE LOW

メインバッテリの電圧低下状態が起こったとき、メインバッテリは 5 秒 に 1 回のスキャンで約 20 から 40 分間電源を供給し続けることができま

す。しかし、HT630 はシステム電源カットオフポイントに達して、自動的に自身をオフにします。一方では、HT630 は RTC と RAM のデータ内容をバックアップし続けますが、バッテリが再充電されるか、交換されるまで電源を入れることはできません。

#### <u>バックアップバッテリ</u>

バックアップバッテリがシステムのバックアップに十分な容量がない場合、右のようなメッセージが HT630 の電源を入れたときに LCD に表示されます。

! WARNING ! Backup BATTERY LOW

#### 2.3 バッテリの交換

#### メインバッテリ

- HT630の電源がオフになっていること確認して下さい。
- HT630 を裏返して下さい。バッテリカバーのネジを左に回してカバーのロックを外して下さい。
- バッテリケースからメインバッテリパックをスライドして出して下さい。
- 新しいメインバッテリパックを入れて下さい。

### 2.4 バッテリパックの充電

HT630 が "Main battery low" メッセージを表示した場合、バッテリパックを充電する必要 があります。電源アダプタの電源コードをコンセントに差し込み、電源アダプタのもう一方 のケーブルを PT063 の電源ジャックに差し込んで下さい。HT630 をクレードルに載せると、 クレードルの LED は赤に変わり、充電が始まったことがわかります。バッテリが十分に充電 されたら、LED は緑に変わります。これには 2、3 時間かかります。

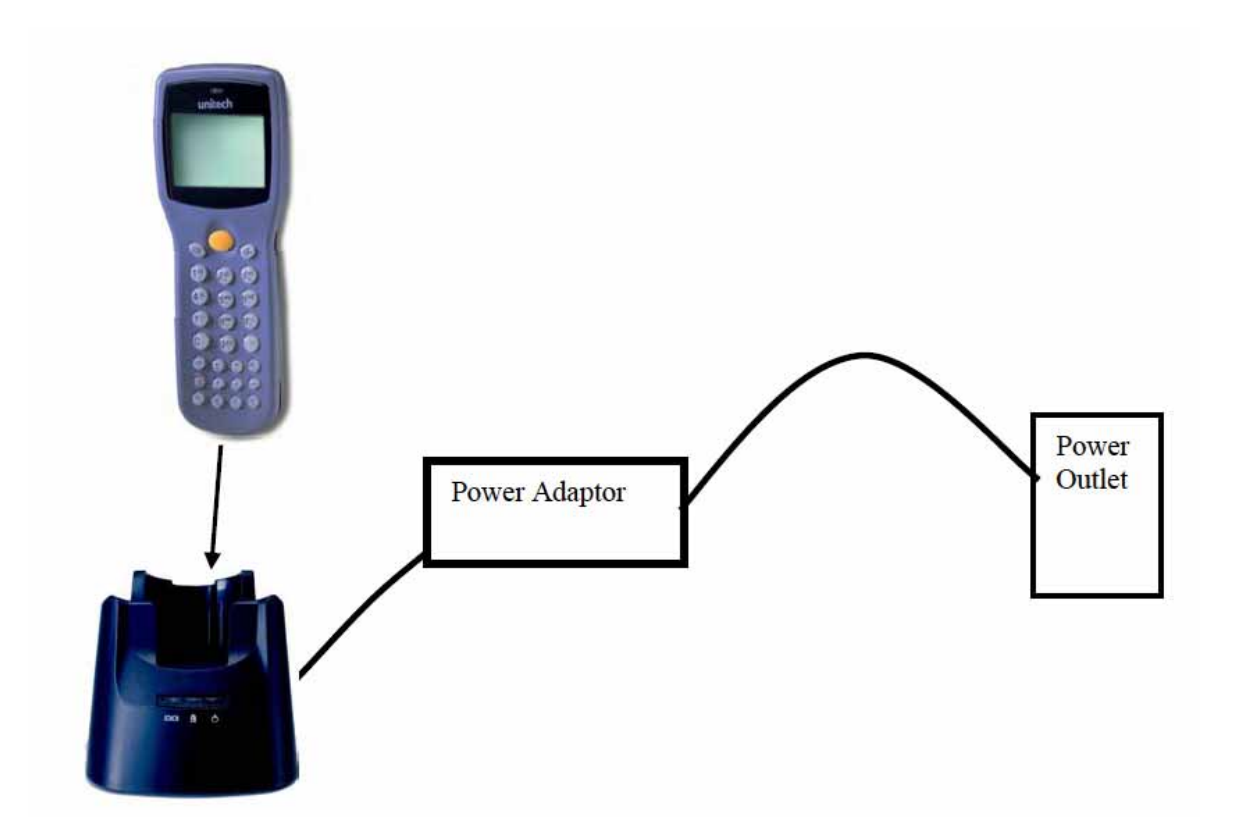

#### 充電について

リチウムイオンバッテリパックを充電する場合は常に周囲の温度を気にすることが重要です。 室温もしくはやや涼しい場所が最も効率的です。標準的な温度範囲(0 から45 )の間で充 電することが基本です。指定された範囲外での充電はバッテリにダメージを与え、寿命が短 くなります。

#### バッテリ過充電の影響

過充電はリチウムイオンバッテリが通常もしくは急速充電で十分な充電が行われた後で起こ ります。しかし、トリクル充電が行われている限り過充電の問題はありません。

数週間充電したバッテリは、最低の容量しか持たないことがあります。この現象はいったん バッテリの電力を使い切って、再充電することによって回復することができることがありま す。この状態は長期間にわたる過充電を避けるか、あるいは PT063 を常に HT630 のバッテリ の充電に使うことによって避けられます。PT063 は急速充電で充電を開始し、バッテリが満 充電になったらトリクル充電に切り換えます。

#### 2.5 保管と安全についてのご注意

バッテリは装置から外した状態で保管し、意図しないショートや他のダメージを受けない場所に置いて下さい。充電した リチウムイオンバッテリは数ヶ月使用しないでおくことができますが、その容量はバックアップと内部抵抗のために少なくなります。これが起こった場合、使用する前に再充電が必要です。リチウムイオンバッテリは-20℃ から 70℃の間の温度で保存することができます。

## 第3章 操作

HT630 は複数の操作モードでセットアップされます。HT630 のシステムは、異なる目的のため に各種のモードで操作されます。下の図は HT630 の操作フローを示しています。以下の図は 異なるモード間を切り換える方法をまとめたものです。

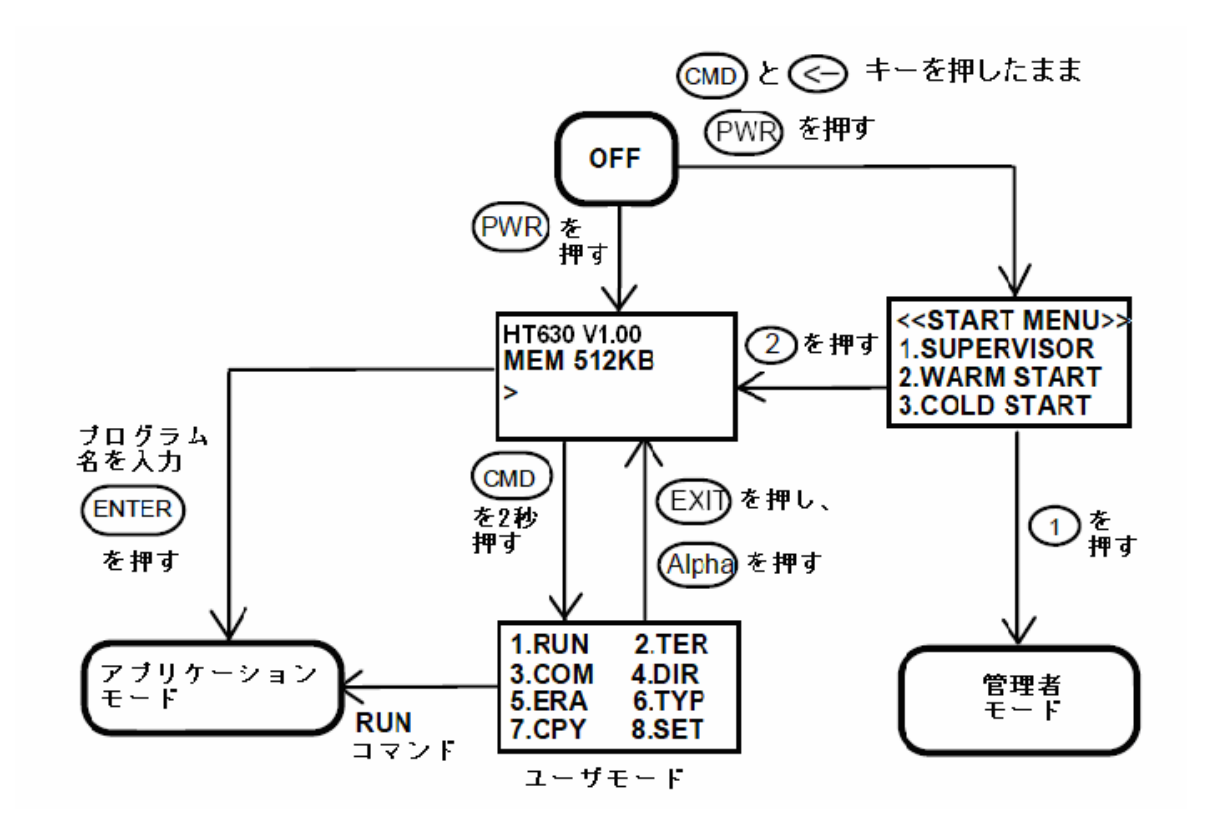

システム設定は二つのグループに分けられ、ユーザは一般的なシステム設定をセットするためにユーザモードで "8.SET"を選択するか、あるいは詳しいシステム設定をセットするために管理者モード(スーパバイザモード)に入ることができます。管理者モード はシステムの設定を許可されていない人が変更しないようにパスワードチェックで保護されます。

#### 3.1 レディモード

HT630 はスイッチが入れられたときに電源投入時のテストとウォームスタートを実行します。 ウォームスタートの後で、システムはレディモードに入り、レディモードプロンプト(入力要 求)を表示します。

レディモードプロンプト

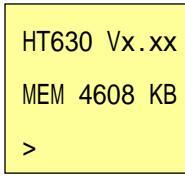

最初の行はモデルコードとバージョン番号 (例. V1.00)を示しています。 二行目はインストールされている RAM 容量 (ここでは. 4608 KB)を示し ています。三行目は入力要求. ">" で、ターミナルが電源投入のテスト をパスして、使用できる状態であることを示しています。

#### 3.2 ユーザモードとシステムコマンド

8 つのシステムコマンド: RUN, TER, COM, DIR, ERA, TYP, CPY, と SET があります。各コマ ンドは、ユーザモードでメニュー選択によって呼び出します。ユーザはレディモード で ユ ーザモードに入るために[CMD]キーを2秒間押します。

ユーザモードのプロンプト

| (1) | RUN | (2) | TER |
|-----|-----|-----|-----|
| (3) | COM | (4) | DIR |
| (5) | ERA | (6) | TYP |
| (7) | CPY | (8) | SET |

対応する番号 1-8 を選択するか、 [←] または [→] を押してコマ ンドをハイライトし、そしてシステムコマンドを選択するために [ENT] を押します。レディモードに戻るためには [EXIT] キーを押 します([CMD]を押し、そして [ALPHA] を押します)。

<u>RUN</u> RUN コマンドを起動した場合、システムは右のようなスクリーンを示し、 そして読み込んだプログラムを切り換えるために
 [→] キーを押し、プログラムを実行するために [ENT] を押すことができます。プログラムはレディモードで直接にプログラム名を入力することによっても実行することができます。

< RUN PROGRAM> NULL

TER このコマンドはどの機能を選択したかによってHT630をターミナルエミュレーション モードか FormCaching(フォームキャッシング)アプリケーションモードのいずれかにします。 FormCachingの設定と使用方法についての詳細は第4章をご覧下さい。ターミナルエミュレ ーションモードでは、HT630はホストコンピュータとのデータの送受信はダム端末として働 きます。このモードでは、バーコードリーダまたはキーボードからのデータ入力がスクリー ンに表示され、そしてRS232ポートに出力されます。シリアルポートから受信されたデータ は LCD スクリーンに表示されます。転送速度、データビット、パリティ、ストップビット、 そしてフローコントロールなどの通信パラメータは、データを正しく送るために相手先と同 じでなければなりません。

<u>COM</u> このコマンドは HT630 を Kermit(カーミット)サーバモードにします。以下はホスト /PC サイドで使用可能な Kermit コマンドを示しています:

<u>コマンド</u>説明

**send filename** ホスト/PC から HT630 にファイルを送り、そして HT630 の RAM ディスクに保存します。

get filename HT630 から ホスト/PC のディスクへファイルを転送します。

remote dir HT630 の RAM ディスクのファイルをリストします。

remote del *filename* 

HT630の RAM ディスクに入っているデータファイルを削除します。

データ通信を始める前に HT630 通信パラメータが ホスト/PC と一致していることを確認して 下さい。レディモードに戻るために [ESC] を押します。

**DIR** このコマンドは以下の情報と共に RAM ディスクのファイルを表示します:

- ・ RAM ディスクに保存されているファイル名のリスト
- ・ プログラム実行エリアの大きさ
- ・ 残っている RAM ディスクの容量

**ERA** このコマンドは HT630 の RAM ディスクからファイルを削除しま す。ファイルが削除された後で、復元することはできません。

< ERASE FILE >
SCAN.EXE

<u>TYP</u> このコマンドはファイルの内容を HT630 の LCD にダンプします。 ファイルの内容はこのとき 128 文字(16 文字 x 8 行)表示されます。次 のページを見るために何かキーを押すか、ユーザモードのプロンプト に戻るために [CMD] を押して、[ALPHA] キーを押して下さい。プログ ラムまたはバイナリファイルを表示しようとした場合、理解できない 文字が表示されます。

< TYPE FILE > SCAN.DAT

<u>CPY</u> このコマンドは元の装置から相手先の装置へデータのコピーを作ることができます。 元の装置はファイル、COM(シリアル入力)、CON(キーボード)、そして相手先の装置はファイ ル、COM(シリアル出力)、CON(LCD ディスプレィ)です。

| <u>コピー元</u> | コピー <u>先</u> | 機 <u>能</u>                                                                             |
|-------------|--------------|----------------------------------------------------------------------------------------|
| file1       | file2        | file1 を file2 にコピー                                                                     |
| file1       | COM          | file1 の内容をシリアルポートにコピー                                                                  |
| file1       | CON          | file1の内容を LCD にコピー                                                                     |
| СОМ         | file2        | シリアルポートからの入力データ file2 に保存                                                              |
| CON         | file2        | キーボートからの入力データを file2 に保存, データ入力を終わる<br>には <b>[CMD]</b> を押して、 <b>[ALPHA]</b> キーを押して下さい。 |

<u>SET</u> このコマンドはシステムの日付と時刻のセット、レーザ 機能の指定、そして電源投入時のロゴの表示を可能にすること ができます(次のセクションを参照)。 <SYSTEM SETUP> 1.DATE & TIME 2.SCANNER 3.DISPLAY 4.KEYPAD 5 EXIT

#### 3.3 SET コマンドでターミナルを設定する

SET コマンドで使える一般的なシステム設定は三つあります。シス テムの日付/時刻、スキャン機能の指定、そして電源オン時のロゴ 表示を可能にするために対応する番号 1-3 を選択して下さい。ユー ザモードのプロンプトに戻るために [CMD] を押して、そして [ALPHA] キーを押して下さい。

<SYSTEM SETUP> 1.DATE & TIME 2.SCANNER 3.DISPLAY 4.KEYPAD 5.EXIT

#### 3.3.1. DATE & TIME

#### システムの時計/カレンダーをセット

SET コマンドメニューで"1.DATE & TIME" を選択した場合、右の ようなスクリーンが HT630 の LCD に現れ、リアルタイムクロック (RTC)チップのシステム日付と時刻のセットをすることができます。 システムの日付と時刻はアプリケーションで見ることができ、デー タ収集のタイムスタンプとして使用されます。

DATE-TIME SETUP 2006/01/01 08:00:00

二行目は YYYY/MM/DD (year/month/day)のフォーマットで現在の日付を表しています。 シス テムの日付を 2005 年 3 月 27 日にセットしたい場合は、 [2][0][0][5],[0][3],[2][7]を入力 します。あるいはシステムの日付入力をスキップするために [ENT] キーを押します。

三行目は現在の時刻を表しています。システムの時刻をセットする方法は上記の日付のセットと似ています。システム時刻のフォーマットはHH:MM:SS (hour:minute:second)の24時間で表されます。

#### 3.3.2. SCANNER

HT630 のシステムソフトウェアは、Code 39, Code 128, Codabar, Code 93, I25, JAN, EAN, UPC, China Post code 等を含む主要なバーコードシンボルをデコードします。 それぞれを 選択するには [ $\rightarrow$ ] キーを使用して、確認のために [ENT] を押します。

SCANNER バーコードのデコードを有効/無効にする

LASER AIM 離れたバーコード上のターゲットにレーザビームを当てることを有効 / 無効 にします (ロングレンジスキャナのみ; オプション)

VERIFICATION スキャンしたバーコードのダブルチェックを有効 / 無効にします。

#### 3.3.3. DISPLAY: 電源投入時のロゴ表示を有効/無効にする

ENABLE 電源投入時にシステムロゴを表示します。

**DISABLE** 電源投入時にシステムロゴを表示しません。

#### 3.3.4 KEYPAD: ユーザが大文字/小文字の使用を可能にする

3.3.5 EXIT: SET (設定) を終了

#### 3.4 ESC コマンドによるアップロード/ダウンロード

セクション 3.2 で説明した Kermit サーバによるファイルのアップロード/ダウンロードを行う方法は、オペレータがユーザコマンド "3.COM "を起動することによって HT630 を Kermit サーバモードにセットするか、あるいはアプリケーションプログラムでシステム関数を呼ぶ必要があります。

HT630のハードウェアとソフトウェアは、HT630がシリアルポートからの入力によって起こされる(オンになる)ように設計されています。この方法の他に、HT630は内蔵のマルチポイント通信プロトコルを通すリモート ESC コマンドによってデータ通信を処理するように指定することもできます。(詳細な情報については、HT630 テクニカルバインダをご覧下さい)

RS232 インタフェースを通して HT630 と PC/ホストをリンクした後で、ホストで実行されてい る通信プログラムは最初に HT630 にダミーバイトを数文字送り、HT630 がオフの場合にリモ ートで起動するために約 500 ミリ秒遅らせます。そしてプログラムは HT630 に MULTI プロト コルに一致するリモート ESC コマンドのデータパックを送信し、決められた処理を HT630 に 指示します。

例えば、HT630 は有効なファイルアップロード ESC コマンドを受信した後でファイルをアッ プロードするシステムルーチンを自動的に実行します。一方、ホストで実行しているプログ ラムはマルチポイントプロトコルのコントロールフローに従い、データを受信するためのプ ロセスを行わなければなりません。

ESC コマンドとプロトコルの詳細な説明は、HT630 プログラミングマニュアルをご覧下さい。

## 第4章 アプリケーション: FormCaching

HT630 のシステムは、FoamCaching(フォームキャッシング)というアプリケーションを内蔵しています。これはプログラムを書かず、またダウンロードなしに、フィールドプロンプト、 タイプ、長さ、入力方法とデリミタ等の指定によってデータエントリのアプリケーションを 作成することができます。

## 4.1 FormCaching の仕様

| -      |                        |                                                                      |                                      |                                           |
|--------|------------------------|----------------------------------------------------------------------|--------------------------------------|-------------------------------------------|
|        |                        |                                                                      |                                      |                                           |
| 1      | 程典<br>FIELD<br>PROMPT  | <br>最大 16 文字                                                         | 司<br>し<br>(                          | <sup>元円</sup><br>7ィールド・プロンプト<br>入力要求)をセット |
| 2      | MIN/MAX<br>DATA LENGTH | 1-32                                                                 | 町こ                                   | 员小フィールド長と最大<br>フィールド長をセット                 |
| 3      | DATA TYPE              | 1.NUMERIC<br>2.ALPHANUM                                              | 数値データ (0~9) または<br>英数データ(20H~FCH)    |                                           |
| 4      | DEVICE TYPE            | 1.KEY ONLY<br>2.SCAN ONLY<br>3.BOTH                                  | キーボード入力のみ、バ<br>ーコードスキャンのみ、<br>あるいは両方 |                                           |
| テ      | ータレコード定義               |                                                                      |                                      |                                           |
|        | 種類                     | 範囲                                                                   |                                      | 説明                                        |
| 5      | BETWEEN FIELD          | 1.Append screen<br>2.Clear screen                                    |                                      | 二つのフィールド間で<br>スクリーンをクリアま<br>たは追加を指定       |
| 6      | FIELD<br>DELIMITER     | 1., 2.;<br>3.Space 4.Tab                                             |                                      | フィールド・デリミタ<br>を指定                         |
| 7      | RECORD<br>DELIMITER    | 1.CR 2.LF<br>3.CRLF                                                  |                                      | レコード・デリミタを<br>指定                          |
| 8      | DATE STAMP<br>FIELD    | 1:NONE<br>2.YYYYMMDD<br>3.MMDD<br>4.MMDDYYYY<br>5.DDMM<br>6.DDMMYYYY |                                      | 日付スタンプのフォー<br>マットを指定                      |
| 9      | TIME STAMP<br>FIELD    | 1:NONE 2.HHMM<br>3.HHMMSS                                            |                                      | 時刻スタンプのフォー<br>マットを指定                      |
| 1<br>0 | FIELD DELAY            | 0-6                                                                  |                                      | 各レコード間の遅れ時<br>間を秒で指定                      |

#### 4.2 FormCaching の作成方法

FormCaching の設定をセットするには、管理者モードに入って "4.FORM"を選択する必要があります。(管理者モードに入る方 法については HT630 操作ガイドまたはプログラミングマニュアルを ご覧下さい。)管理者モードで"4.FORM"を選択した後で、スクリ ーンは右の図を示します。システムは最初に各データフィールドの 入力要求文字、データ長、データの種類、とデバイスタイプを含ん

FORM CACHING 1:YES 2:NO OTHER:EXIT

でいるフィールド仕様の種類を尋ねます。すべてのデータフィールドの定義が終わった後で、 ユーザはフィールド仕様のセットアップを終了するために [CMD] を押して[ALPHA] キーを押 さなければなりません。このセットアップは各レコードのフィールド数も決め、そして次の フィールドの表示方法、フィールド区切り文字、レコード終端文字、日付スタンプフィール ド、時刻スタンプフィールドを含むレコード仕様の残り6種類のセットを続けることができ ます。

FormCaching アプリケーションを実行したときに、FORM.DAT の名前のデータファイルがデー タを保存するために作られます。システムは FORM.DAT がある場合にユーザが FormCaching の 再定義することはできません。FormCaching の設定を変更するために FORM.DAT の削除が必要 です。

#### 4.3 FormCaching を実行する方法

FormCaching が有効な場合、組み込みアプリケーションはユーザモードで"2.TER" コマン ドを選択して、そして "2.FORM CACHING"を選択することによって実行することができます。 FormCaching アプリケーションはファイル名が FORM.DAT で定義されたプロンプトの表示、 入力とデータの保存の設定に従います。 FormCaching を終了してシステムのレディモードに 戻るには[CMD] を押し、そして [ALPHA] キーを押して下さい。ユーザは前のデータを見るの に [←] キーを、次のレコードに進むのに[→] キーを使用し、レコードをクリアするのに [C] キーを押し、そしてこのレコードの各フィールドに新しい値を入力します。

データを収集した後で、 FORM.DAT ファイルはセクション 3.2 で説明したユーザモードで Kermit サーバを起動するか、3.4 で説明したようにリモート ESC コマンドのいずれかでホス トにアップロードすることができます。

## 4.4 FormCachingの標準設定値

標準では、FormCaching は以下の表に示すような設定で初期化されています。

| データフィールド仕様: フィールド数 = 2 |              |               |  |
|------------------------|--------------|---------------|--|
| 種類                     | 設定           |               |  |
| Field #1               | FIELD PROMPT | ITEM:         |  |
|                        | DATA LENGTH  | 32            |  |
|                        | DATA TYPE    | ALPHANUM      |  |
|                        | DEVICE TYPE  | вотн          |  |
| Field #2               | FIELD PROMPT | QTY:          |  |
|                        | DATA LENGTH  | 4             |  |
|                        | DATA TYPE    | NUMERIC       |  |
|                        | DEVICE TYPE  | KEY ONLY      |  |
| データレコード仕様              |              |               |  |
| 種類                     |              | 設定            |  |
| BETWEEN FIELD          |              | Append screen |  |
| FIELD DELIMITER        |              | ,             |  |
| RECORD FELIMITER       |              | CR            |  |
| DATE STAMP FIELD       |              | NONE          |  |
| TIME STAMP FIELD       |              | NONE          |  |
| FIELD DELAY            |              | 0             |  |